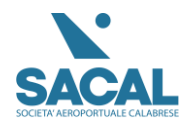

#### PIATTAFORMA TRAININ.SACAL.IT

# Sommario:

| Piattaforma Trainin.sacal.it    | 1 |
|---------------------------------|---|
| Accesso Sito                    | 2 |
| Pagina del corso                | 2 |
| Registrazione Utente            | 3 |
| ink di conferma                 | 4 |
| Acquisto del corso              | 5 |
| Accesso lato amministrazione    | 7 |
| Modifiche effettuate sul Plugin | 9 |

| Data       | Azione sul documento    | Autore                  |
|------------|-------------------------|-------------------------|
| 22/10/2024 | Creazione del documento | Luigi Scarfone          |
| 22/10/2024 | Revisione del documento | Ing. Domenico Corchiola |

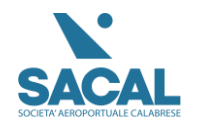

### Accesso Sito

#### https://training.sacal.it

|       | 🚵 SACAL TRAINING      | Home Corsi | Pagamento          |  |
|-------|-----------------------|------------|--------------------|--|
|       | and the second second |            | and a start of the |  |
| Sal - | Benvenuti             | 2          | Without and        |  |
|       | Accedi ai nostri e    | corsi      | The                |  |
|       | CORSI BACAL           | -          |                    |  |
|       |                       |            |                    |  |

I Nostri Corsi

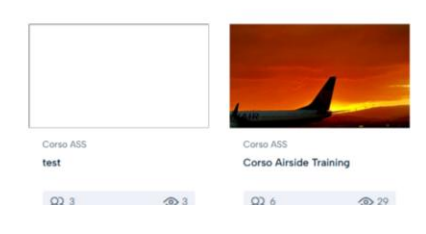

## Pagina del corso

| 🚵 SACAL TRAINING                                                                                                    | Home Corsi Pagamento                                                                                                    |                                         | OGIN/SIGN UP            |                  |
|----------------------------------------------------------------------------------------------------|----------------------------------------------------------------------------------------------------|-----------------------------------------|-------------------------|------------------|
| Corso ASS                                                                                                    |                                                                                                    | Aggiungi alla lista dei<br>desideri     | 🙆 Condividi             |                  |
| Corso Airside Training                                                                                                    | g                                                                                                    | ACQUISTA CORSO                          | €45                     |                  |
| Perché partecipare al Corso indipendente dal ruo<br>aeroportuale, tutto il personale – in conformità N                                                                                                    | lo ricoperto all'interno della società di gestione<br>fostra altro                                                                    | 45                                      |                         | <b>、</b>         |
| Docente     Ferdinando Saracco     Studenti Iscritto                                                                                                    | ★★★★★ O<br>O recensioni                                                                                                    | Dettagli del corso                      |                         | $\backslash$     |
| December Assessed December                                                                                                    |                                                                                                    | () Durata                               | 3 Ore                   |                  |
| Descrizione Argomenti Recensioni                                                                                                    |                                                                                                    | D Lezioni                               | 10                      |                  |
| And the owner of the local division of the local division of the l |                                                                                                    | Video                                   | 3 Ore                   |                  |
|                                                                                                    | A CONTRACTOR OF THE OWNER                                                                                                    | Quiz                                    | 2                       | Cliccare acquist |
|                                                                                                    | and the second second                                                                                                    | <ol> <li>30 giorni</li> </ol>           |                         | corso            |
| a second second s                                                                                                    |                                                                                                    | Corsi popolari                          |                         |                  |
| RYA WIR                                                                                                    |                                                                                                    | test<br>Gratis 支支支支<br>Per Domenico Coi | <del>≑</del><br>rchiola |                  |
|                                                                                                    |                                                                                                    | Popular Courses                         |                         |                  |
| Perché partecipare al Corso Indipendente dal ru<br>gestione aeroportuale, tutto il personale – in confe<br>materia – deve frequentare un Corso denominato                                                                                                    | olo ricoperto all'interno della società di<br>ormità con la normativa comunitaria in<br>Aireide Safety che preveda una formazione sul | test<br>Gratis                          |                         |                  |

- Entrare nella pagina corsi ed effettuare l'acquisto.
- Per Procedere con il Pagamento seguire le seguenti istruzioni: 1-Cliccare il tasto Acquista Corso
   2 Cliacare di guerra uni al Corrella
  - 2-Cliccare di nuovo vai al Carrello
  - 3- Cliccare Registrati

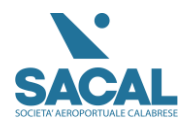

| 🔊 SACAL TRAINING                                      | Home Corsi Pagamento                                   |                           |
|-------------------------------------------------------|--------------------------------------------------------|---------------------------|
| Pagamento                                             |                                                        |                           |
| Versare l'importo dovuto con la seguente              | e causale: CORSO SACAL                                 |                           |
| Inoltrate ricevuta del bonifico con relativ           | o CRO al seguente indirizzo e attendere conferma di re | gistrazione del pagamento |
| pilegi@sacal.it,                                      |                                                        |                           |
| ii corso verra attivato previa registrazione<br>Corso | e del pagamento con relativi tempi tecnici             | Prezzo del                |
|                                                       |                                                        | corso                     |
| X Corso ASS<br>Corso Alrsi                            | ide Training                                           | €45                       |
| PER PROCEDERE AL PAGAMENTO                            | Cliccare Registrati                                    |                           |

# Registrazione Utente

4- Apprirà la schermata di login

5-Cliccare sulla scritta in basso Registrati

| SACAL TRAINING                              | Home Corsi Pagamento                                                                                                |                     |
|---------------------------------------------|----------------------------------------------------------------------------------------------------|---------------------|
|                                             | Accedi Inserted email o nome utente Inserted la password Ricordami Acced Nessun accorder? Registrati Presword persa | Cliccare su Login   |
|                                             |                                                                                                    | Cliccare Registrati |
| Created by SACAL S.p.A. 2024 Training Sacal |                                                                                                    | 0                   |

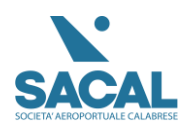

| SACAL TRAINING                              | Home Corsi Pagamento                                                                                                    |   |                   |
|---------------------------------------------|----------------------------------------------------------------------------------------------------|---|-------------------|
|                                             | Registrati                                                                                                    |   |                   |
|                                             | Inserisci la tua email Inserisci il nome utente                                                                                               |   | Compilare i campi |
|                                             | Inserisci la password    La password deve essere composta da almeno 8 caratteri, tra numeri e lettere, e contenere almeno 1 lettera maiuscola |   |                   |
|                                             | Ripeti la password (2)<br>Azienda<br>Azienda                                                                                                  |   |                   |
|                                             | Inserire l'azlenda<br>Registrati                                                                                                    |   |                   |
|                                             | Hai un account? Accedi                                                                                                    |   |                   |
|                                             |                                                                                                    |   |                   |
| Created by SACAL S.p.A. 2024 Training Sacal |                                                                                                    | Q |                   |

#### 6- Compilare tutti i campi, mail, Nome e Cognome, Password e nome azienda

## Link di conferma

7- Creato l'account verrà inviato all'utente un link di conferma

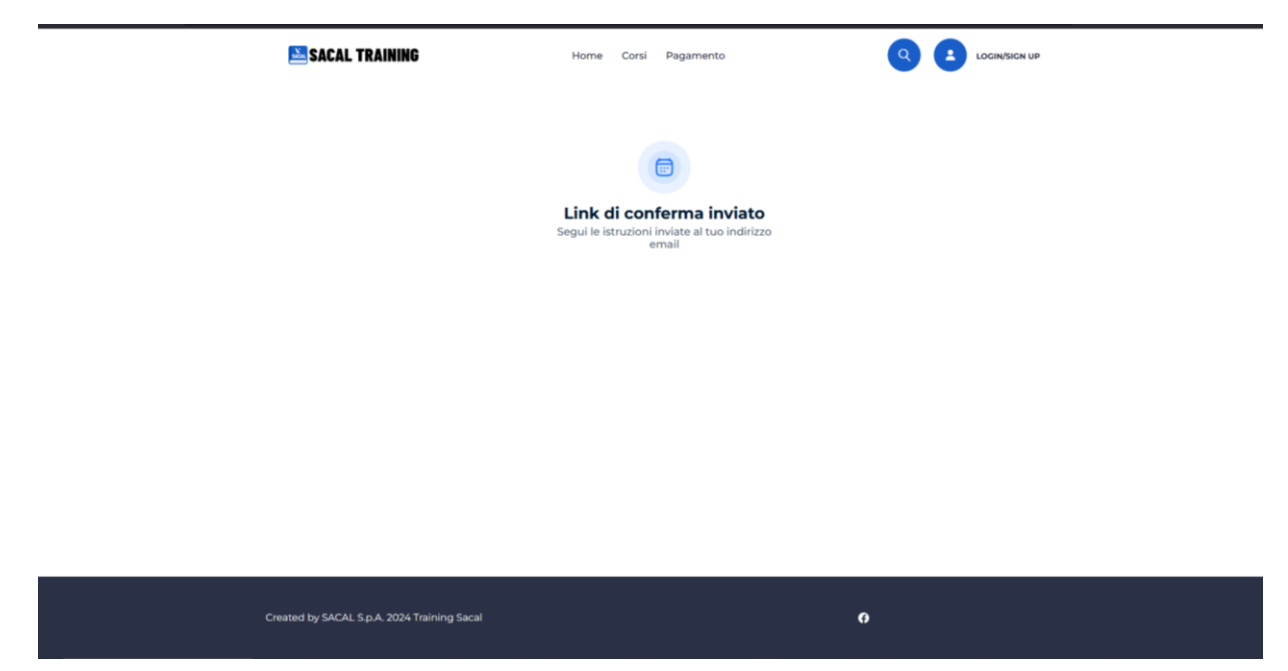

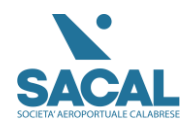

## Acquisto del corso

- Per acquistare il corso, dopo aver effettuato il login, andare alla sezione "Corsi" e completa il pagamento tramite bonifico bancario. Assicurati di inserire come causale "Nome,cognome, Corso Sacal, azienda".
- Per Acquisto multipli inserire come causale "Nome azienda, Corso Sacal", gli utenti si dovranno registrare in modo singolo

|           | SACAL TRAINING                           | Home Corsi Pagamento | Q Liao Luigi S •    |
|-----------|------------------------------------------|----------------------|---------------------|
|           | Pagamento                                |                      |                     |
|           | Corso                                    |                      | Prezzo del<br>corso |
|           | X Corso ASS<br>Corso Airside Trainin     | ng                   | €45                 |
|           | Totale: €45                              |                      |                     |
| $\langle$ | Bonifico bancario                        | Cliccare Acqu        | uisto               |
| Cre       | ated by SACAL S.p.A. 2024 Training Sacal |                      | 0                   |

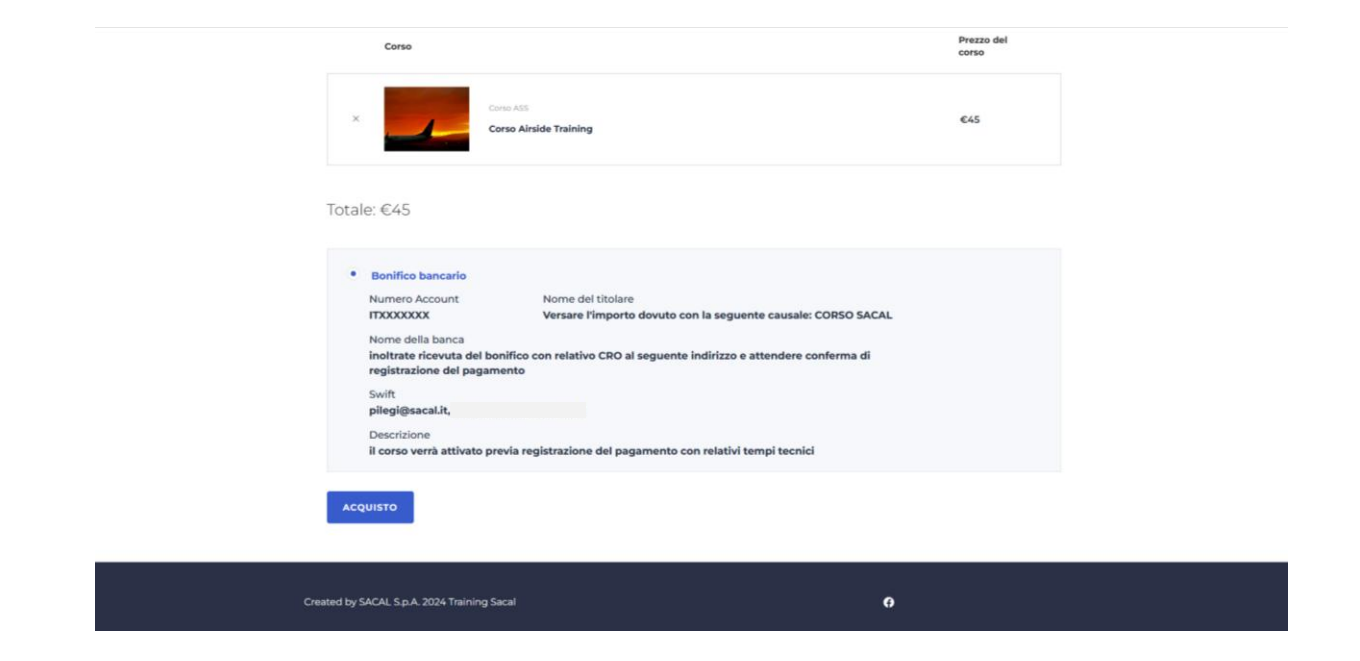

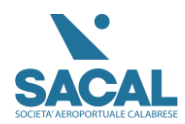

Si raccomanda dopo la registrazione di completare il profilo con nome e cognome in modo tale da poterlo visualizzare sul certificato a fine corso.

| BACHECA | ANNUNCIO | + AGGIUNGI CORSO                        | I MIEI CORSI | MESSAGGI | 🛨 LISTA DEI DESIDERI             | :          |
|---------|----------|-----------------------------------------|--------------|----------|----------------------------------|------------|
|         |          |                                         |              |          | <mark>ሰርሰር በ</mark><br>0 Recensi | o<br>ioni. |
| C       |          | Nome<br>Inserisci il tuo nome           |              | Cognome  | nome                             |            |
|         |          | Posizione<br>Inserisci la tua posizione |              |          |                                  |            |
|         | _        | Bio                                     |              |          |                                  |            |
|         |          | Inserisci la tua BIO                    |              |          |                                  |            |
|         |          | Azienda                                 |              |          |                                  |            |
|         |          | Azienda                                 |              |          |                                  |            |
|         |          | Inserire l'azienda                      |              |          |                                  |            |

Questa è la pagina di conferma dell'acquisto. Ti preghiamo di attendere finché il bonifico non sarà visibile; solo allora riceverai la conferma per accedere al corso.

Inviare Una copia del Bonifico tramite E-mail;

| SACAL TRAINING                      | Home Corsi                                              | Pagamento                                 | t Ciao Luigi S ▼ |
|-------------------------------------|---------------------------------------------------------|-------------------------------------------|------------------|
|                                     | <b>Grazie per i</b><br>ID ordin<br>Data: <b>22 Otto</b> | tuo ordine!<br>e: 53798<br>bre 2024 10:01 |                  |
| Dettagli dell'ordine                |                                                         |                                           |                  |
| Corso Airside Training<br>corso ass |                                                         | €45                                       | Vai al corso     |
|                                     |                                                         | Totale: <b>€45</b>                        |                  |
| Informazioni dello studente         |                                                         | Informazioni di pagamento                 |                  |
| Nome completo:                      | Luigi Scarfone                                          | Metodo di pagamento:                      | Wire Transfer    |
| Email:                              | scarfone@sacal.it                                       | Totale:                                   | €45              |
|                                     |                                                         | Stato:                                    | PENDING          |
|                                     |                                                         | ID ordine:                                | 53798            |
|                                     | VISUALIZZA TU                                           | ITTI GLI ORDINI                           |                  |

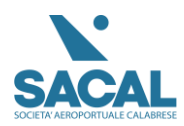

Rev 1

### Accesso lato amministrazione

Per accedere come amministratore, vai alla pagina <u>https://training.sacal.it/wp-admin</u> e inserisci le credenziali fornite.

1. Nel menu a sinistra, clicca su **MS LMS** e poi seleziona la sezione **Ordini**. Trova l'utente o gli utenti che hanno effettuato il bonifico e clicca su **Modifica**.

| 🛞 🛱 Training Sacal                                | 🚬 Impostazioni 🛈 4 👎 0 🚽                                                                           | • Nuovo WPCode 🛯 😨 Elimina cach                                                  | ,                                                                    |                                |          | PNotifications Ciao, sacaladmin |  |
|---------------------------------------------------|----------------------------------------------------------------------------------------------------|----------------------------------------------------------------------------------|----------------------------------------------------------------------|--------------------------------|----------|---------------------------------|--|
| 🕼 Bacheca                                         | Profilo                                                                                            |                                                                                  |                                                                      |                                |          | Aiuto 🔻                         |  |
| Ms LMS<br>MasterStudy<br>Templates                | corsi<br>tezoni rStudy Starter Theme - There is a new version 2.0.1 available for updating!<br>Our |                                                                                  |                                                                      |                                |          |                                 |  |
| 🖬 Statistiche<br>🖈 Articoli                       | Domande<br>Recessioni failable fo                                                                  | r the following plugins: <u>Elementor</u> , <u>Elem</u>                          | entor Header & Footer Builder and MasterStudy LMS - WordPr           | ress LMS Plugin-               |          | 0                               |  |
| 93 Media<br>III Pagine                            | Pagamen<br>Categoria                                                                               | MS LMS                                                                           | plates" ora                                                          |                                |          |                                 |  |
| <ul> <li>Certificati</li> <li>Commenti</li> </ul> | Categorie<br>Richieste del docente<br>MasterSt<br>Settings                                         | essario per l'Ecosistema MasterStud<br>udy è stato aggiornato. Per assicurarti c | y<br>he tutto funzioni correttamente, fai clic su Aggiorna Tutto per | aggiornare quanto segue:       |          | Aggiorna tutto                  |  |
| <ul><li>Elementor</li><li>Template</li></ul>      | Contattaci udy LMS                                                                                 | WordPress Plugin<br>– Online Courses, eLearning PRO Plus                         |                                                                      |                                |          |                                 |  |
| 🔎 Aspetto                                         | Profilo aggiornato.                                                                                |                                                                                  |                                                                      |                                |          | 0                               |  |
| 🖉 Plugin 🔕                                        | Impostazioni personali                                                                             |                                                                                  |                                                                      |                                |          |                                 |  |
| Tutti gli utenti<br>Aggiungi nuovo utente         | Editor visuale                                                                                     | Disabilita l'editor visuale durant                                               | e la scrittura                                                       |                                |          |                                 |  |
| Profilo                                           | Evidenziazione della sintassi                                                                      | Disabilita l'evidenziazione della s                                              | intassi quando si modifica il codice                                 |                                |          |                                 |  |
| Impostazioni  Snippet di codice                   | Schema di colore del pannello<br>di amministrazione                                                | Predefinito                                                                      | O Light                                                              | O Moderno                      | ) Blu    |                                 |  |
| 🕰 WP Mail SMTP                                    |                                                                                                    | ⊖ Caffé                                                                          | C Ectoplasma                                                         | <ul> <li>Mezzanotte</li> </ul> | O Oceano |                                 |  |
| 1 WP Fastest Cache                                |                                                                                                    |                                                                                  |                                                                      |                                |          |                                 |  |
| MasterStudy<br>Templates                          |                                                                                                    | O Alba                                                                           |                                                                      |                                |          |                                 |  |

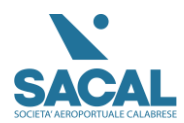

#### -Sezione Ordini per abilitazione Utente

| 🕈 Training Sacal                          | 🔼 Impostazioni 🕂 4 🌹 0 🕂 Nuovo WPCode 😵                                                                          | Elimina cache                                                                                                    |                        | Photifications Ciao, sacaladmir     |  |  |  |  |  |
|-------------------------------------------|----------------------------------------------------------------------------------------------------|----------------------------------------------------------------------------------------------------|------------------------|-------------------------------------|--|--|--|--|--|
| Bacheca                                   |                                                                                                    |                                                                                                    |                        | Impostazioni schermata 🔻            |  |  |  |  |  |
| MS LMS                                    |                                                                                                    |                                                                                                    |                        |                                     |  |  |  |  |  |
| Corsi                                     | MasterStudy Starter Theme - The                                                                                  | Update                                                                                                    |                        |                                     |  |  |  |  |  |
| ezioni<br>Duiz                            |                                                                                                    |                                                                                                    |                        | -                                   |  |  |  |  |  |
| lomande                                   | There are updates available for the following plugins: <u>El</u><br>Benin undation olugins I Dismiss this notice | There are updates available for the following plagins: <u>Elementor, Elementor, Hender &amp; Footer, Builder</u> , and <u>MasterStudy, LMS – WordPress, LMS Plagin</u> . |                        |                                     |  |  |  |  |  |
| tecensioni<br>Sectori                     | segur aparting progent ( second real marks                                                                       |                                                                                                    |                        |                                     |  |  |  |  |  |
| rom                                       | Sei a un passo dalla fine - <u>Completa l'attivazione di "Mar</u>                                                | terStudy_Templates" ora                                                                                                    |                        |                                     |  |  |  |  |  |
| lategorie corsi                           | MasterStudy lemplates                                                                                            |                                                                                                    |                        |                                     |  |  |  |  |  |
| ategorie domande<br>Richieste del docente | Aggiornamento necessario per l'Ecosistema<br>L'ecosistema MasterStudy è stato aggiornato. Pe                     | MasterStudy<br>r assicurarti che tutto funzioni correttamente, fai dic su Aggiorna Tutto per ag                                                                          | giornare quanto segue: | Aggiorna tutto                      |  |  |  |  |  |
| ettings                                   | MasterStudy LMS WordPress Plugin                                                                                 |                                                                                                    |                        |                                     |  |  |  |  |  |
| tatistiche                                | Clicca ordini                                                                                                    | 15                                                                                                    |                        |                                     |  |  |  |  |  |
| add-on                                    | Tutti (1)                                                                                                    |                                                                                                    |                        | Ricerca Ordin                       |  |  |  |  |  |
| rip Content Settings                      |                                                                                                    |                                                                                                    |                        |                                     |  |  |  |  |  |
| nuitimediali                              | Azioni di gruppo V Applica Iutte le date V                                                                       | Fitra                                                                                                    |                        | 1 elemer                            |  |  |  |  |  |
| ditor moduli                              | Ordine                                                                                                    | Chiave ordine                                                                                                    | Stato dell'ordine      | Data 🤿                              |  |  |  |  |  |
| Account                                   | #53798 Luigi Scarfone                                                                                            | 21172958408867175bd8c73f3                                                                                                    | pending                | Pubblicato<br>22/10/2024 alle 10:01 |  |  |  |  |  |
| ontattaci                                 | Ordine                                                                                                    | Chiave ordine                                                                                                    | Stato dell'ordine      | Data 🗘                              |  |  |  |  |  |
| MasterStudy<br>Templates                  | Azioni di gruppo 💙                                                                                               |                                                                                                    |                        | 1 elemer                            |  |  |  |  |  |
| Statistiche                               |                                                                                                    |                                                                                                    |                        |                                     |  |  |  |  |  |
| * Articoli                                |                                                                                                    |                                                                                                    |                        |                                     |  |  |  |  |  |
| Media                                     |                                                                                                    |                                                                                                    |                        | (                                   |  |  |  |  |  |
| Pagine                                    |                                                                                                    |                                                                                                    |                        | <u>•</u> -                          |  |  |  |  |  |
|                                           |                                                                                                    |                                                                                                    |                        |                                     |  |  |  |  |  |

#### Entrare in Modifica

| 🚯 📸 Training Sacal                                                    | 🚬 Impostazioni 📀 4 👎 0 🕂 Nuovo WPCode 🤓                                                                          | Elimina cache                                                                                                    |                   | 🦑 Notifications 🛛 Ciao, sacaladmin  |  |  |  |  |  |
|-----------------------------------------------------------------------|----------------------------------------------------------------------------------------------------|----------------------------------------------------------------------------------------------------|-------------------|-------------------------------------|--|--|--|--|--|
| 🕼 Bacheca                                                             | Ordini Aggiungi nuovo Ordine                                                                                     |                                                                                                    |                   |                                     |  |  |  |  |  |
| Corsi                                                                 | MasterStudy Starter Theme - The                                                                                  | Update                                                                                                    |                   |                                     |  |  |  |  |  |
| Quiz<br>Domande<br>Recensioni                                         | There are updates available for the following plugins: <u>[le</u><br>Begin.updating.plugins] Dismiss.this.notice | There are updates available for the following plugins: <u>Elementor. Elementor Header &amp; Foster Builder</u> and <u>MasterStudy LMS – WordPress LMS Plugin</u> .<br>Begin updation plugins (Dismiss. this notice |                   |                                     |  |  |  |  |  |
| <b>Ordini</b><br>Pagamenti<br>Categorie corsi                         | Sei a un passo dalla fine • <u>Completa l'AthlesStudy. Templetes" ora</u> Morte-Study Templetes                  |                                                                                                    |                   |                                     |  |  |  |  |  |
| Categorie domande<br>Richieste del docente<br>Settings<br>Statistiche |                                                                                                    |                                                                                                    |                   |                                     |  |  |  |  |  |
| Add-on<br>Drip Content Settings<br>Gestore dei file<br>multimediali   | Tutti (1)   Pubblicato (1)   Cestinati (3)<br>Azioni di gruppo v Applica Tutte le date v                         | Ricerca Ordini<br>1 elemento                                                                                                    |                   |                                     |  |  |  |  |  |
| Editor moduli                                                         | Ordine                                                                                                    | Chiave ordine                                                                                                    | Stato dell'ordine | Data 🗘                              |  |  |  |  |  |
| Affiliazione<br>Account                                               | Modifica Rodifica rapida   Cestina   Clear Cache                                                                 | 21172958408867175bd8c75f3                                                                                                    | pending           | Pubblicato<br>22/10/2024 alle 10:01 |  |  |  |  |  |
| Contattaci                                                            | Ordine                                                                                                    | Chiave ordine                                                                                                    | Stato dell'ordine | Data 🌻                              |  |  |  |  |  |
| MasterStudy<br>Templates                                              | Ationi di gruppo V App 2                                                                                         | lifica Litanta                                                                                                    |                   | 1 elemento                          |  |  |  |  |  |
| On Martin                                                             | 10100                                                                                                    |                                                                                                    |                   |                                     |  |  |  |  |  |
| Pagine                                                                |                                                                                                    |                                                                                                    |                   | 6                                   |  |  |  |  |  |

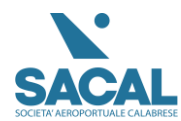

Aprendo questa sezione, vai su **Stato**. Dopo aver ricevuto il pagamento, clicca su **Completato**. In questo modo, l'utente riceverà un'email che lo informa che il corso acquistato è ora disponibile.

| 🕅 🕅 Training Sacal 🔛 Im                                                                                                    | npostazioni 😋 4 📮 0 🕂 Nuovo WPCo                                                                                                    | le 🧐 Elimina cache                                                                       |                                                               |          |       | Notifications                                                                                                    | Ciao, sacaladmin 🛛                        |  |  |
|----------------------------------------------------------------------------------------------------|----------------------------------------------------------------------------------------------------|------------------------------------------------------------------------------------------|---------------------------------------------------------------|----------|-------|----------------------------------------------------------------------------------------------------|-------------------------------------------|--|--|
| Categorie domande<br>Richieste del docente<br>Settings<br>Statistiche                                                                                                    | Aggiornamento necessario per l'Eco<br>L'ecosistema MasterStudy è stato aggio     MasterStudy LMS WordPress Plugir     MasterStudy LMS – Online Courses | sistema MasterStudy<br>mato. Per assicurarti che tutto funzioni ci<br>elearning PRO Plus | orrettamente, fai clic su Aggiorna Tutto per aggiornare quant | o segue: |       | Aggio                                                                                                    | Aggiorna tutto                            |  |  |
| Ro Add-on                                                                                                    | Informazioni ordine                                                                                                    |                                                                                          |                                                               |          | A V + | Pubblica                                                                                                    | ~ ~ *                                     |  |  |
| Control Content Solumpo<br>Control Content<br>Multimodiali<br>Editor moduli<br>Account<br>Contaitlaci<br>MasterStudy<br>Templates<br>auf Statische<br>Actool<br>Actool<br>MasterStudy<br>Templates | Chieve ordine: #211729584088<br>Data: 22 Ottobre 2024 1<br>Stato: In attesa<br>In attesa<br>Utente: Completato<br>Protection<br>Articoli corso         | 167175bd8c75f3<br>10:01                                                                  | Modifica Ute                                                  | ente     |       | P Stato: Pubblicato <u>Modifica</u> (e): Visibilita: Pubblicato <u>Modifica</u> fill: Pubblicato it: 22 Ort 2024 alle tetos <u>Modifica</u> Sociala nel cestino Apport | dika<br>dika<br>224 alle 1001<br>Aggiorna |  |  |
| Pagine Certificati Commenti Ementor Template Respecto                                                                                                    | None corso<br>Corso Ainside Training                                                                                                    | Prezzo del corso<br>645<br>Totale : 645                                                  |                                                               |          |       |                                                                                                    |                                           |  |  |
| jer Plugin <b>(3)</b><br>♣ Utenti<br>♪ Strumenti<br>En Impostazioni                                                                                                    |                                                                                                    |                                                                                          |                                                               |          |       |                                                                                                    | 6                                         |  |  |

### Modifiche effettuate sul Plugin

Abbiamo modificato i seguenti file php:

• masterstudy-Ims-learning-management-system/\_core/stm-Ims-templates/checkout/guest-checkout.php (per inserire le informazioni bonifico)

<?php if ( empty( \$items ) ) : ?>

<?php STM\_LMS\_Templates::show\_lms\_template( 'checkout/empty-cart' ); ?>

<?php

else :

```
$total = 0;
```

?>

<h1><?php esc\_html\_e( 'Checkout', 'masterstudy-Ims-learning-management-system' ); ?></h1>

<P><P>

Inoltrate ricevuta del bonifico con relativo CRO al seguente indirizzo e attendere conferma di registrazione del pagamento

pilegi@sacal.it, rasopasqualino@sacal.it

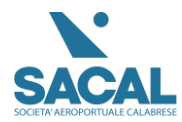

#### il corso verrà attivato previa registrazione del pagamento con relativi tempi tecnici

<div class="stm\_lms\_cart">

 masterstudy-Ims-learning-management-systempro/addons/certificate\_builder/CertificateFieldsDataResolver.php (per inserire il campo azienda)

// Esegui una query diretta per ottenere il nome dell'azienda

\$azienda = \$wpdb->get\_var(

\$wpdb->prepare(

"SELECT meta\_value FROM {\$wpdb->usermeta} WHERE user\_id = %d AND

meta\_key = %s",

\$current\_user->ID,

<mark>'vf0nkneptlp'</mark>

);

// Imposta il contenuto del campo con il nome dell'utente e dell'azienda

)

```
if ( ! empty( $azienda ) ) {
```

\$field['content'] = "\$user\_name (\$azienda)";

} else {

}

\$field['content'] = ! empty( \$user\_name ) ? \$user\_name : \$current\_user->display\_name;

}

return \$field;

}

•

dove vf0nkneptlp è il nome della meta key censita nel phpmyadmin in User

| 🗊 Server: localhost:3306 » 🍵 Database: training_db » 🐻 Tabella: wp_usermeta |            |                  |           |          |         |                              |                                             |                                                    |                                                    |                       |            |  |
|-----------------------------------------------------------------------------|------------|------------------|-----------|----------|---------|------------------------------|---------------------------------------------|----------------------------------------------------|----------------------------------------------------|-----------------------|------------|--|
|                                                                             | Mostra     | Struttura        | SQL       | 🔍 Cere   | a 📲 I   | nserisci 🖷                   | Esporta                                     | importa                                            | 🎤 Operazioni                                       | Monitoraggio          | 26 Trigger |  |
| <b>€</b> ]                                                                  |            | Se copia         | -         | umeta_id | user_id | meta_key                     | a a_quion_pre                               |                                                    | meta_value                                         |                       |            |  |
|                                                                             | 🥜 Modifica | E Copia          | 😂 Elimina | 240      | 10      | community-e                  | community-events-location                   |                                                    | a:1:{s:2:"ip";s:10:"2.40.162.0";}                  |                       |            |  |
|                                                                             | 🥜 Modifica | E Copia          | Elimina   | 241      | 10      | nav_menu_recently_edited     |                                             | 21                                                 |                                                    |                       |            |  |
|                                                                             | 🥔 Modifica | 🛃 Copia          | 😂 Elimina | 242      | 10      | managenav-menuscolumnshidden |                                             | a:5:{i:0;s:11:"link-target";i:1;s:11:"css-classes" |                                                    |                       |            |  |
|                                                                             | 🥜 Modifica | 🛃 Copia          | 😂 Elimina | 243      | 10      | metaboxhido                  | metaboxhidden_nav-menus                     |                                                    | a:5:{i:0;s:25:"add-post-type-stm-courses";i:1;s:25 |                       |            |  |
|                                                                             | 🥜 Modifica | Copia            | 😂 Elimina | 244      | 10      | certificate_st               | rtificate_student_name_53581 -Student Name- |                                                    |                                                    |                       |            |  |
|                                                                             | 🥜 Modifica | 🛃 Copia          | 😂 Elimina | 245      | 10      | certificate_a                | rtificate_author_53581 -Instructor-         |                                                    |                                                    |                       |            |  |
|                                                                             | 🥔 Modifica | Copia            | Elimina   | 246      | 10      | wp_user-set                  | wp_user-settings                            |                                                    |                                                    | libraryContent=browse |            |  |
|                                                                             | 🥜 Modifica | 🛃 Copia          | 😂 Elimina | 247      | 10      | wp_user-set                  | wp_user-settings-time                       |                                                    |                                                    | 1727790735            |            |  |
|                                                                             | 🥜 Modifica | E Copia          | 😂 Elimina | 248      | 10      | session_toke                 | session_tokens                              |                                                    | a:1:{s:64:"e96e237505db055743d5db59914259267d9347b |                       |            |  |
|                                                                             | 🥜 Modifica | 📑 Copia          | 😂 Elimina | 249      | 10      | wp_persisted                 | d_preference                                | s                                                  | a:3:{s:4:"core";a:1:                               | s:26:"isComplementar  | yAreaVisi  |  |
|                                                                             | 🥜 Modifica | <b>≩</b> ∉ Copia | 😂 Elimina | 252      | 10      | facebook                     |                                             |                                                    |                                                    |                       |            |  |
|                                                                             | 🥔 Modifica | E Copia          | 🥥 Elimina | 253      | 10      | twitter                      |                                             |                                                    |                                                    |                       |            |  |
|                                                                             | 🥔 Modifica | 3 € Copia        | Elimina   | 254      | 10      | instagram                    |                                             |                                                    |                                                    |                       |            |  |
|                                                                             | 🥜 Modifica | 📑 🕯 Copia        | 😂 Elimina | 255      | 10      | linkedin                     |                                             |                                                    |                                                    |                       |            |  |
|                                                                             | 🥔 Modifica | 📑 Copia          | 🥥 Elimina | 256      | 10      | position                     |                                             |                                                    |                                                    |                       |            |  |
|                                                                             | 🥜 Modifica | Copia            | 😂 Elimina | 257      | 10      | vf0nknep                     | otlp                                        |                                                    | Sacal                                              |                       |            |  |
|                                                                             | 🥔 Modifica | Copia            | 🥥 Elimina | 258      | 10      |                              | NULL:                                       | 1                                                  | a:2:{i:53721;i:1727                                | 791788;i:53733;i:1727 | 795146;}   |  |
|                                                                             | 🥜 Modifica | 🛛 🕹 Copia        | 😂 Elimina | 259      | 10      | Premi Esc per                | Premi Esc per annullare la modifica.        |                                                    | 1727791789                                         |                       |            |  |
|                                                                             | 🥔 Modifica | 📑 i Copia        | 😂 Elimina | 260      | 10      | - Shift+Enter p              | ier una nuova rig                           | a.                                                 | Domenico Corchio                                   | a                     |            |  |
|                                                                             | 🥜 Modifica | <b>≩</b> ∉ Copia | Elimina   | 261      | 10      | stm_lms_cer                  | rtificate_code                              | _53721                                             | 6065-4075-1344-1                                   | 479                   |            |  |
|                                                                             | 🥔 Modifica | Copia            | 🥥 Elimina | 262      | 10      | masterstudy                  | _course_play                                | ver_theme_mode                                     | true                                               |                       |            |  |

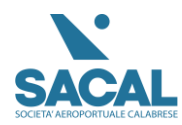

• che si ottiene con questa query da phpmyadmin + numero user

SELECT \* FROM `wp\_usermeta` WHERE user\_id=10;